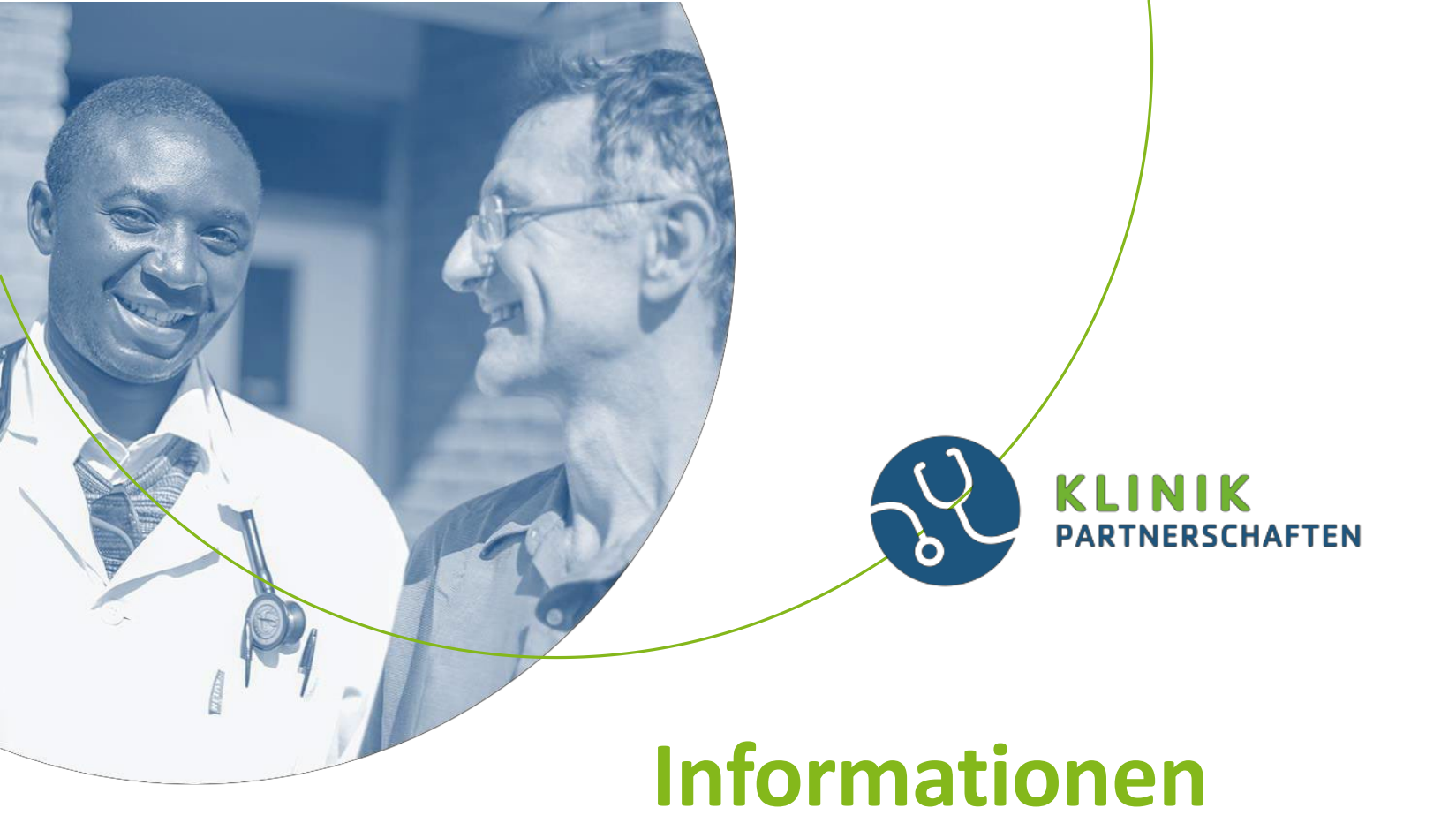

# zur Finanziellen Vertragsabwicklung

Stand: September 2022, Änderungen vorbehalten

# Das Förderprogramm

 Wir führen im Auftrag des Bundesministerium für wirtschaftliche Zusammenarbeit und Entwicklung (BMZ) und der Else Kröner-Fresenius-Stiftung das Förderprogramm Klinikpartnerschaften – Partner stärken Gesundheit durch.

# Die vertragliche Grundlage der Zuschussverträge

- ANBest-P 2019 Allgemeine Nebenbestimmungen für Zuwendungen zur Projektförderung (ANBest-P)
- Die Nebenbestimmungen sind Bestandteil des Zuschussvertrages, soweit dort nicht ausdrücklich etwas anderes bestimmt ist.
- Die AnBest-P-2019 sind auf unserer GIZ-Webseite verlinkt.

# Wann darf mit der Planung und Ausführung des Projekts begonnen werden?

Die Planung beginnt bereits mit der Vorbereitung ihres Antrags. Sie dürfen selbstverständlich auch kurz vor Vertragsbeginn schon Aktivitäten mit Ihrem Partner **planen**.

Bitte beachten Sie jedoch: Die Umsetzung des Projektes darf erst mit Beginn des Förderzeitraums starten, d.h. alle Lieferungen und Leistungen sind nur dann abrechenbar, wenn diese innerhalb des Vertragszeitraums entstanden sind. Bitte verwenden Sie grundsätzlich für die Erstellung Ihrer

- Mittelbedarfspläne
- Vorauszahlungsanforderungen
- Verwendungsnachweise
- Bankbestätigungen usw.

immer unsere aktuellen Formulare, die Sie unter dem folgenden Link finden:

https://www.giz.de/de/mit\_der\_giz\_arbeiten/34529.html

Bitte lesen Sie sich außerdem folgende Dokumente gut durch

- Anlage 3a, Richtlinien für Zuschussempfänger zur finanziellen Abwicklung von Zuschussverträgen ab 10.20
- Ausfüllhilfe Anlage 3d-f

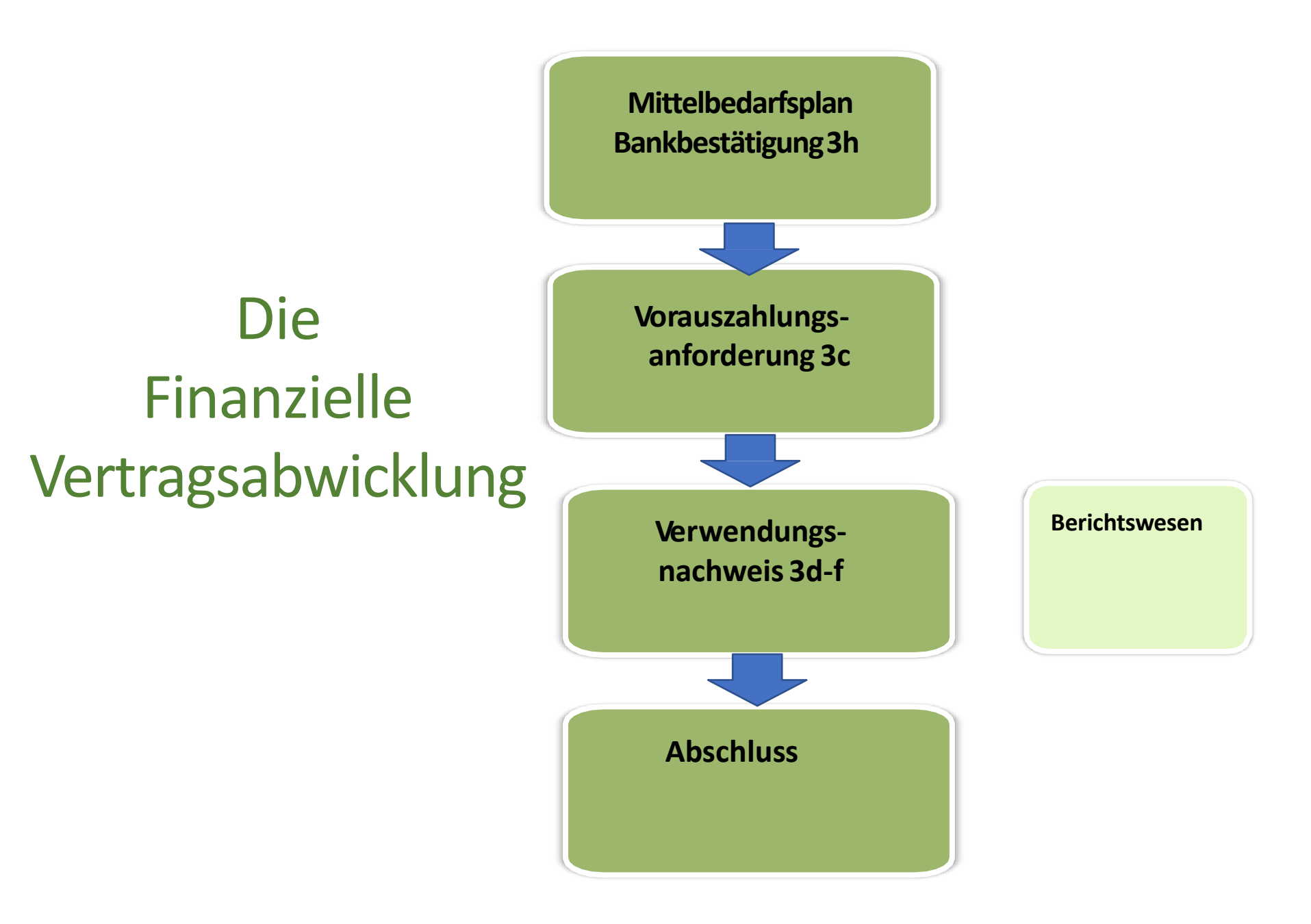

### Mittelbedarfsplan Anlage 3b

Muss spätestens mit der ersten Vorauszahlungsanforderung vorgelegt werden

✓ Umfasst die gesamte Projektlaufzeit und die gesamte Fördersumme

Ein Vorauszahlungszeitraum entspricht immer 2 Monaten

✓ Auch Zeiträume ohne Mittelbedarf abbilden (0 EUR)

✓ Der Mittelbedarfsplan kann jederzeit angepasst werden

Ab dem 3. VorauszahlungsZEITRAUM muss ein Verwendungsnachweis eingereicht werden

### Fallbeispiel: Ihr Mittelbedarf verschiebt sich

Beim Einreichen des ersten Mittelbedarfsplans haben Sie Ihren realen Mittelbedarf pro Vorauszahlungszeitraum und über den gesamten Förderzeitraum geplant.

**Fragestellung:** Nun stellen Sie fest, dass Sie z.B. anstelle der ursprünglich geplanten 10.000 EUR für den ersten Vorauszahlungs-Zeitraum nur 5.000 EUR an Kosten hatten. Sie hätten also noch EUR 5.000,00 an Restmitteln zur Verfügung.

Ihr Mittelbedarf hat sich nun zum Beispiel in den dritten Vorauszahlungs-Zeitraum verschoben.

Für diesen dritten Vorauszahlungszeitraum hatten Sie ursprünglich einen Mittelbedarf von EUR 5.000 geplant, benötigen nun jedoch 10.000,00 EUR.

Wenn Sie den Mittelbedarfsplan nicht anpassen, könnte keine weitere Auszahlung für diesen 3. Vorauszahlungs-Zeitraum erfolgen, da die vorhandenen Restmittel (5.000 EUR) den Mittelbedarf (ebenfalls 5.000 EUR) voll abdecken.

**Lösung**: Sie aktualisieren Ihren Mittelsbedarfsplan, erfassen für den ersten Vorauszahlungs-Zeitraum die nachgewiesenen Kosten (5.000 EUR) und planen für die kommenden Vorauszahlungs-Zeiträume Ihren Mittelbedarf neu (z.B. für den 3. Vorauszahlungszeitraum nun EUR 10.000).

Den aktualisierten Mittelbedarfsplan senden Sie an den/die für Ihren Vertrag zuständige/n Kolleg\*in in der finanziellen Vertragsabwicklung (Scan).

### Mittelbedarfsplan Anlage 3b

| littelbedarfsplan für der                       | n gesamten Vertra      | agszeitraum            | von:                    | bis:             |                  |                       |
|-------------------------------------------------|------------------------|------------------------|-------------------------|------------------|------------------|-----------------------|
|                                                 |                        |                        | Siehe \                 | /ertrag, Seite 1 | w                | veitere Seite         |
| rojektbearbeitungsnummer:                       | Siehe Vertrag, Se      | eite 1                 |                         |                  |                  |                       |
| ertragsnummer:                                  |                        |                        |                         |                  |                  |                       |
|                                                 |                        |                        |                         |                  | Bei Bedarf wei   | tere Seite generieren |
| ie Spalten sind mit den unter                   | Ziffer 4.2 vereinbarte | n Zeiträumen auszufi   | üllen (z. B. 2-monatlic | :h)              |                  |                       |
| I                                               |                        | III                    | IV                      | V                | VI               | VI                    |
| ostenart                                        | Mittelbedarf für       | Mittelbedarf für       | Mittelbedarf für        | Mittelbedarf für | Mittelbedarf für | Mittelbedarf für      |
| linzelansätze gemäß Ziffer 3.3 des<br>ertrages) | den Zeitraum           | den Zeitraum           | den Zeitraum            | den Zeitraum     | den Zeitraum     | den Zeitraum          |
|                                                 | von                    | von                    | WOD                     | von              | von              | von                   |
|                                                 | bis Siene ve           | ertrag, komplette vert | ragsiaurzeit            | bis              | bis              | bis                   |
|                                                 | £                      |                        |                         | £                | £                | £                     |
|                                                 | e e                    | 1 Vorausza             | hlungszeitraum =        | E .              | t                | t                     |
|                                                 |                        | 2 Monate               |                         |                  |                  |                       |
| Siehe Vertrag,                                  |                        |                        |                         |                  |                  |                       |
| Budgetkategorien(R                              |                        | Alle(!) Zeitr          | äume der Vertragslau    | ufzeit abbilden  |                  |                       |
| eisekosten,                                     |                        |                        |                         |                  |                  |                       |
| Trainingskosten,                                |                        |                        |                         |                  |                  |                       |
|                                                 |                        |                        |                         |                  | <u> </u>         |                       |
| Verwaltungskosten)                              |                        |                        |                         |                  |                  |                       |
|                                                 |                        |                        |                         |                  |                  |                       |
|                                                 |                        |                        |                         |                  |                  |                       |
|                                                 |                        |                        |                         |                  |                  |                       |
|                                                 |                        |                        |                         |                  |                  | $\Theta_{\rm m}$ $/$  |
| esamt €                                         | 0€                     | 0€                     | 0 🗧                     | € 0              | € 0              | Var 10                |
|                                                 | Eröffnung Un           | torkonto               | •                       |                  | •                | - Cor                 |
| lestätigung gemäß Vertrag:                      |                        | Nur EIN Käs            | tchen ankreuzen         |                  |                  |                       |
| (bitte Zutreffendes ankreuzen)                  | Eröffnung se           | parater Kostenträger   |                         |                  |                  |                       |
|                                                 |                        |                        |                         |                  |                  |                       |
|                                                 |                        |                        |                         |                  |                  |                       |
| Unterschrift not v                              | vendig                 | _                      |                         |                  |                  |                       |
|                                                 |                        | -                      |                         |                  |                  |                       |

### Bankbestätigung – Anlage 3h

 Spätestens mit der ersten Vorauszahlungsanforderung einzureichen die Bank des Zuschussempfängers bestätigt, dass die angegebene Bankverbindung auf den Namen des Zuschussempfängers geführt wird

 Eine E-Mail-Bestätigung ist nicht ausreichend (die Bank bestätigt lediglich per E-Mail, dass der Zuschussempfänger der Kontoinhaber ist)

 Bei jeder Änderung der Bankverbindung ist eine neue Bank-Bestätigung erforderlich

✓ Die Bankverbindung auf der Vorauszahlungsanforderung entspricht der Bankverbindung aus der Bankbestätigung

#### Bankbestätigung – Anlage 3h

#### Bestätigung des Bankkonto-Inhabers

| <u>Bank</u> |  |
|-------------|--|
| Name:       |  |
| Adresse:    |  |

Wir bestätigen hiermit, dass dieser nachfolgend genannte Name Inhaber des Bankkontos ist.

Vollständiger Name des Empfängers wie im GIZ Vertrag angegeben:

Adresse wie im GIZ Vertrag angegeben:

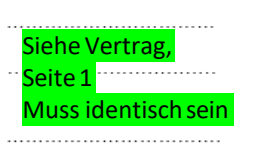

| Kontoinhaber           |  |
|------------------------|--|
| Name und Sitz der Bank |  |
| Kontonummer.           |  |
| Bankleitzahl           |  |
| SWIFT / BIC            |  |
| IBAN                   |  |

Wird per email zusesendenail

Datum: \_\_\_\_\_\_

Bank und Zuschussempfänger müssen beide unterschreiben

Unterschrift und Stempel der Bank

Unterschrift und Stempel des Empfängers

### Vorauszahlungsanforderung Anlage 3c

✓ Ist für jeden einzelnen Vorauszahlungs<u>zeitraum</u> separat zu beantragen

✓ Die Beträge der Vorauszahlungen entsprechen exakt den Beträgen im Mittelbedarfsplan für den jeweils angeforderten Zeitraum

✓ Durch Ankreuzen des entsprechenden Kästchens auf der Vorlage bestätigt der Zuschussempfänger, dass ein separates Unterkonto <u>oder</u> ein separater Kostenträger eingerichtet wurde.

✓ Ab dem dritten VorauszahlungsZEITRAUM muss jeder Vorauszahlungsanforderung ein Verwendungsnachweis beigefügt werden

✓ Es können nur für kommende Zeiträume VORAUS-Zahlungen abgerufen werden und nicht für Zeiträume, die in der Vergangenheit liegen bzw. vielleicht sogar schon abgerechnet wurden oder bereits abgerechnet werden können.

 Etwaige Restmittel aus Vorperioden werden von uns bei der nächsten Vorauszahlungsanforderung automatisch abgezogen.

#### Vorauszahlungsanforderung Anlage 3c

| Vorauszahlungsanforderung                                                                                      |                                                    |
|----------------------------------------------------------------------------------------------------|----------------------------------------------------|
|                                                                                                    | Name und Anschrift des Zuschussempfänger           |
|                                                                                                    | Siehe Vertrag Seite 1                              |
|                                                                                                    | E-Mail:<br>Steuernummer:                           |
| Deutsche Gesellschaft für<br>Internationale Zusammenarbeit (GIZ) Gmt<br>Friedrich-Ebert-Allee 36<br>53113 Bonn | н                                                  |
|                                                                                                    | Datum: 26.08.2021                                  |
|                                                                                                    | Rechnungsnr.<br>Referenznr.: Lt. Ihren Angaben     |
| Projektbearbeitungsnummer: Siehe<br>Vertragsnummer:                                                            | Vertrag Seite 1                                    |
| Anforderung einer Vorauszahlung gemäl                                                                          | 3 Vertrag / Mittelbedarf für den Zeitraum          |
| Gemäß Mittelbe                                                                                                 | edarfsplan                                         |
| von:                                                                                                    | uis.                                               |
| in Höhe von Euro<br>(in Worten: Euro                                                                           | edarfsplan )                                       |
| Kontoinhaber:<br>IBAN: Gemäß Bankbes<br>SWIFT / BIC:<br>Bank:                                                  | itätigung (Anlage 3h)                              |
|                                                                                                    | von GIZ auszufüllen/only for GIZ                   |
| Wir bestätigen gemäß Vertrag die                                                                               | Original Kopie                                     |
| (bitte Zutreffendes ankreuzen)                                                                                 | KR 47                                              |
| Eröffnung eines Unterkontos<br>Fröffnung eines separaten Koste                                                 | nträgers                                           |
|                                                                                                    | Eingang FiVa:                                      |
| Bitte EIN Kästchen ankreuz                                                                                     | en Basisdatum: sofort                              |
| Und unterschreiben                                                                                             | Zahlungsfreigabe durch Projekt (vertragsabhängig): |
|                                                                                                    | OE Datum Name                                      |
| (Unterschrift der Zurchwermpfängens)                                                                           | Sachl. rechn. richtig + Freigabe FiVa:             |
|                                                                                                    | DE Datum Name                                      |

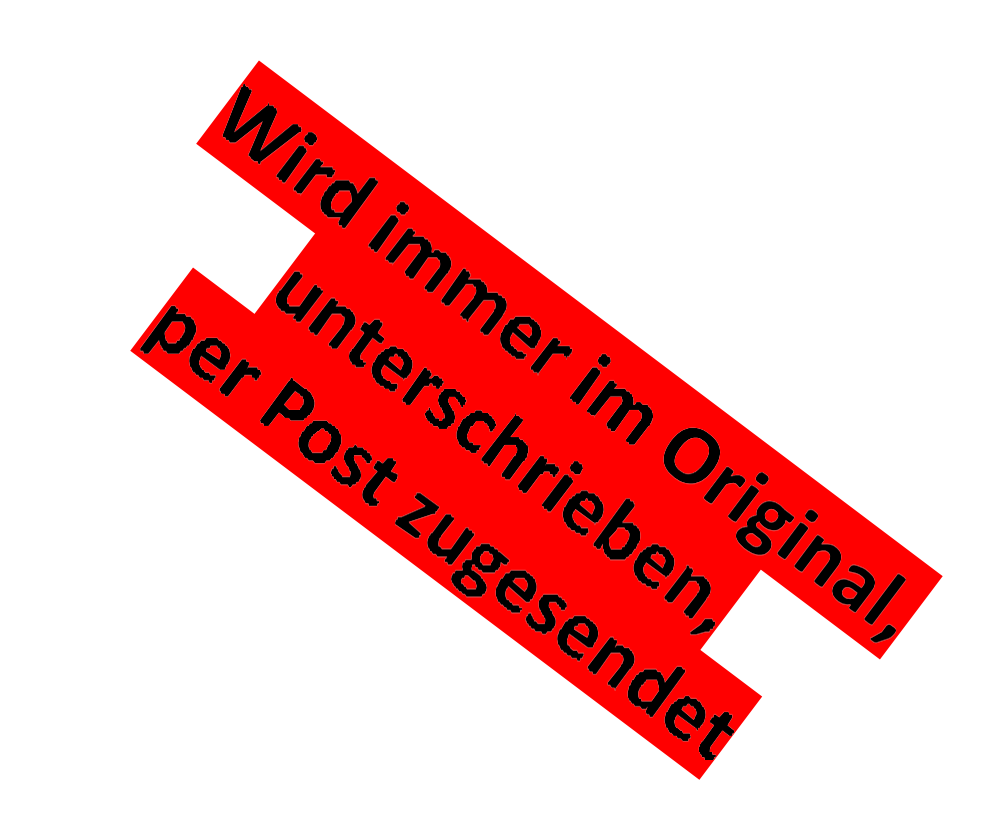

### Zuschussvertrag Vorauszahlungs- und Abrechnungsrhythmus, sofern vertraglich so vereinbart

| Monat 1-2           | Monat 3-4                  | Monat 5-6           | Monat 7-8                  | Monat 9-10          |
|---------------------|----------------------------|---------------------|----------------------------|---------------------|
| 1.<br>Vorauszahlung | 2.<br><u>Vorauszahlung</u> | 3.<br>Vorauszahlung | 4.<br><u>Vorauszahlung</u> | 5.<br>Vorauszahlung |
|                     |                            | 1. Abrechnung       | 2. Abrechnung              | 3. Abrechnung       |
|                     |                            |                     |                            |                     |

# **Tipps für Ihre Vorauszahlungsanforderung**

- ✓ Bitte fordern Sie rechtzeitig, d.h. VOR dem jeweiligen Vorauszahlungszeitraum Ihre Vorauszahlung an.
- ✓ Bitte denken Sie daran, ggfs. den **aktualisierten Mittelbedarfsplan** mit einzureichen.
- ✓ Bankbestätigung bitte nicht vergessen
   (bei Ihrer ersten Vorauszahlungsanforderung oder bei Änderungen in Ihrer Bankverbindung)
- ✓ Vorauszahlungsanforderungen werden grundsätzlich prioritär bearbeitet, bedürfen aber trotzdem einer gewissen Bearbeitungszeit (ca. 2 Wochen)
- ✓ Vorauszahlungen betreffen grundsätzlich kommende, noch nicht abgerechnete Zahlungszeiträume
- Ausschließlich per Scan eingereichte Vorauszahlungsanforderungen können nicht bearbeitet werden

### Verwendungsnachweis Anlage 3d-f

- Verwendungsnachweise müssen spätestens zwei Monate nach Ende des jeweiligen Vorauszahlungszeitraums eingereicht werden (im Original per Post) Die entsprechende Anschrift der GIZ finden Sie auf dem Deckblatt des Verwendungsnachweises
- Ein eingereichter Verwendungsnachweis kann nicht mehr korrigiert oder ergänzt werden.
   Ausnahme: die GIZ fordert die Überarbeitung eines noch ungebuchten Verwendungsnachweises ausdrücklich an.
- Nach den ersten beiden Vorauszahlungszeiträumen ist mit jeder weiteren Anforderung ein Verwendungsnachweis im Original per Post einzureichen.
- Belegkopien gemäß Vertrag sind ebenfalls einzureichen (sortiert und mit der internen Belegnummer versehen)
- Zur Wechselkursermittlung sind Bankbelege vorzulegen

   (es kann <u>nach Zustimmung der GIZ</u> auf Grundlage des EU Währungsumrechners INFOEUR umgerechnet oder ein eigenes zertifiziertes Umtauschsystem verwendetwerden)
- Eine Inventarliste f
  ür beschaffte Sachmittel ab einem Einzelwert von EUR 800,00 ist mit jedem Verwendungsnachweis kumuliert einzureichen

# Verwendungsnachweise

- Achten Sie bitte unbedingt darauf, dass immer die Adresse und der Name des Zuschussempfängers gemäß Vertrag angegeben wird, also keine abweichende Bezeichnung.
- Die jeweils aktuellen Formblätter finden Sie auf der GIZ Webseite
- Bitte füllen Sie f**ür jeden Einzelansatz** (Kostenart, siehe Vertrag §1) **eine separate Einzelbelegaufstellung** aus.
- Die Verwaltungsgemeinkosten können Sie, sofern vertraglich vereinbart, pauschal auf die im jeweiligen Verwendungsnachweis nachgewiesenen Kosten berechnen. Hier bedarf es keiner gesonderten Einzelbelegaufstellung.
- Einzelansätze (z.B. Trainings- / Reisekosten) sind um 20 % variabel, d. h. eine "Überschreitung" des einen Einzelansatzes kann mit entsprechenden "Einsparungen" in einem anderen Einzelansatz bis zu 20 % querverrechnet werden, solange diese nicht den vertraglich vereinbarten Maximalanteil (z.B. Sachkosten) übersteigen.

# Verwendungsnachweise

- Bitte orientieren Sie sich immer an Ihrem Finanzplan. Was dort nicht explizit vereinbart ist, kann auch nicht abgerechnet werden.
- Kostenkategorie <u>Trainingskosten:</u> Bei Abrechnungen von Verpflegungen, Tea- Breaks usw. bitte die Teilnehmerliste anfügen (ab der nachweispflichtigen Höhe gemäß Vertrag, z. B. ab 1.000 EUR)

Eine Barauszahlung von vertraglich vereinbarten Per Diems muss durch eine Teilnehmerliste mit entsprechenden Unterschriften oder Fingerabdrücken belegt werden. Die Teilnehmerliste ist einzureichen (ab der im Vertrag vereinbarten Nachweispflichtsgrenze). Bewirtung /Catering bei Trainingsveranstaltungen: Bitte legen Sie der Rechnung des Restaurants oder Caterers eine Teilnehmerliste bei (ab der im Vertrag vereinbarten Nachweispflichtsgrenze).

- Kostenkategorie <u>Reisekosten:</u> Im Feld "detaillierter Beleginhalt geben Sie bitte immer den/die Reisenden inkl. der Reisezeiten an; die Kosten bitte aufschlüsseln gemäß Unterbudgetkategorien (z.B. Flugkosten, per diem, Übernachtung) und nicht pauschal als z.B. "Erkundungsreise" deklarieren.
- Bitte beachten Sie, dass eine Prüfung des vorab evtl. per Scan eingereichten Verwendungsnachweises nicht vorgenommen wird.
- Verwendungsnachweise inkl. Belegkopien müssen immer Post zugeschickt werden.

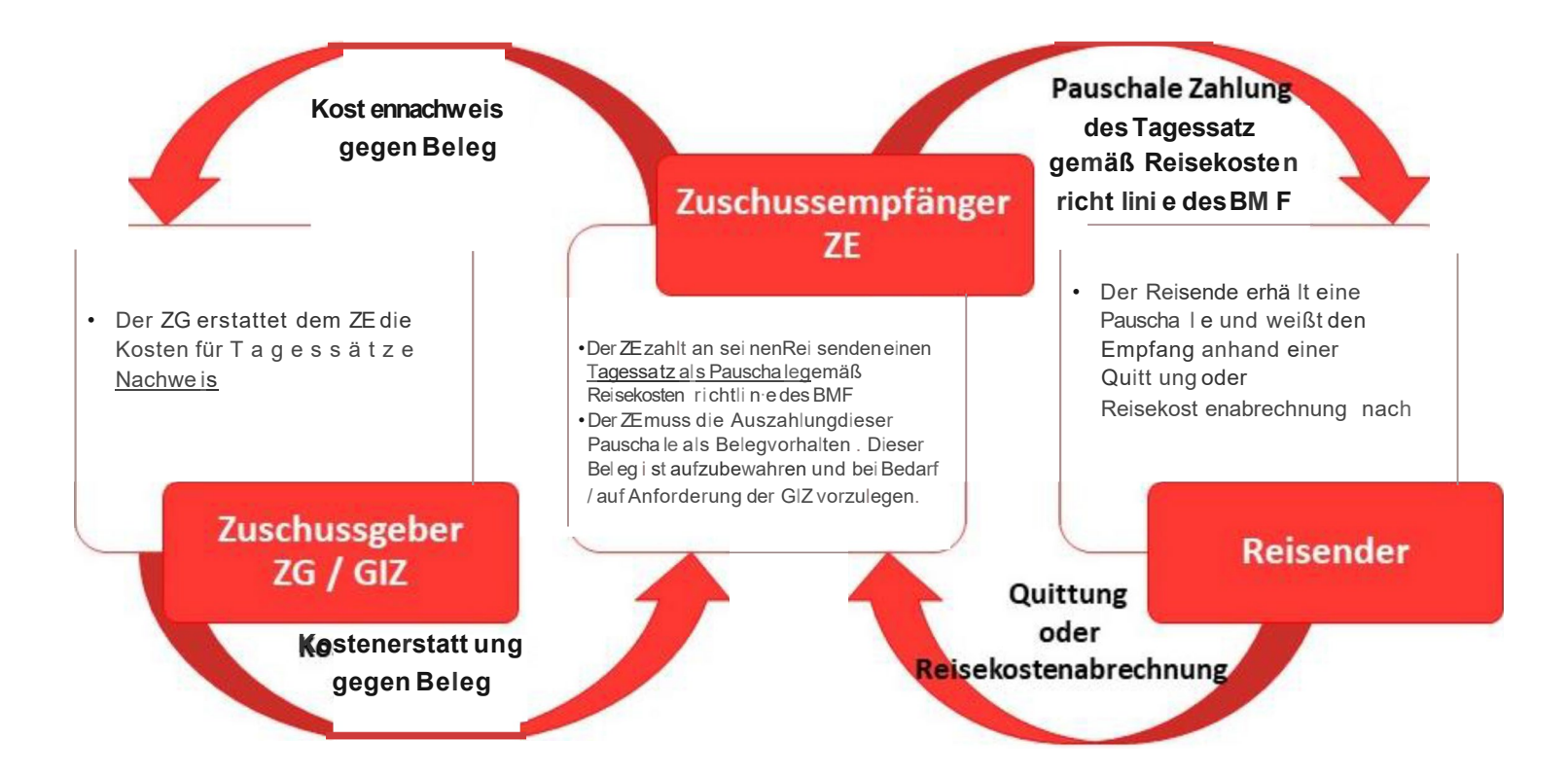

# Verwendungsnachweise

- Sollten Sie Kosten haben, für die die Belege im abgerechneten Zeitraum noch nicht vorliegen, können Sie diese Kosten zu einem späteren Zeitpunkt nachweisen.
- Eingereichte und bereits gebuchte Verwendungsnachweise können nicht mehr verändert werden. Sollten dennoch im Einzelfall Korrekturen notwendig werden, nehmen Sie diese im nächsten Verwendungsnachweis vor. Dann allerdings bitte mit einem entsprechenden Hinweis im Belegtext (Einzelbelegaufstellung)
- Bitte rechnen Sie immer nur jeweils die aktuellen noch nicht abgerechneten Kosten ab und nicht kumuliert, d.h. bereits abgerechnete Zeiträume plus aktuell abzurechnende Zeiträume.

#### Beispiel Transport-/Reisekosten und weitere Budgetlinien (wie z.B. Veranstaltungskosten)

| Einzelbelegaufstellung je Budg | Hinzufilgen           | weiterer Einzelheleglisten über                       | rer                      |                                            |   |
|--------------------------------|-----------------------|-------------------------------------------------------|--------------------------|--------------------------------------------|---|
| Zuschussempfänger (ZE):        | wie im Zuschussvertra | Thitzorugen                                           | Einzela                  | nsatz                                      |   |
| Projektbearbeitungsnummer:     | XX.XXXX.X-XXX.XX      | Vertragsnummer: 81XXXXXX                              |                          | Bei mehreren Blättern für eine Budgetlinie |   |
| Budgetlinie:                   | Transport-/Reisekost  | en (ist auch Muster für weitere Budgetlinien, wie z.l | B. Veranstaltungskosten) | ist die Zwischensumme auf das nächste      |   |
| Zeitraum von:                  | XX.XX.XXXX            |                                                       |                          | Blatt zu übertragen!                       |   |
| bis:                           | XXXXXXXXX             |                                                       |                          |                                            | - |

| 1                                     |                                | 1             |            |                                                                |                    | IV                          |                           | V                               |           | VI          | VII                       | VIII         | IX       |
|---------------------------------------|--------------------------------|---------------|------------|----------------------------------------------------------------|--------------------|-----------------------------|---------------------------|---------------------------------|-----------|-------------|---------------------------|--------------|----------|
| Ifd.                                  | fd. interne Belegnummer des ZE |               | Belegdatum | Zah                                                            | lungsempfänger des |                             | detaillierter Beleginhalt | B                               | zeichnung | Betrag      | Kurs*                     | Kosten in €  |          |
| Nr.                                   |                                |               |            |                                                                |                    | Beleges                     |                           |                                 | Fre       | mdwährung   | Fremdwährung              |              |          |
|                                       |                                | pro Belej     | z eine     | Zeile + alle Spalten ausfülle                                  | n, das             | Format <u>nicht</u> ändern. |                           |                                 |           | z.B. USD)   |                           |              |          |
| 1                                     |                                |               |            | tatsächliche Datum des                                         |                    |                             |                           | Wer, Was, Wann, Wohin?          |           |             |                           |              |          |
|                                       | Eindeut                        | ige interne   |            | Belegs                                                         |                    | Name des                    |                           | (Inhaltsangabe des Beleges)     | W         | ihruna des  | in Währung des            |              |          |
|                                       | Belegi                         | nr. It. Ihrer |            | =                                                              | Rec                | chnungsausstellers          | , I                       | Muss inhaltlich abgleichbar mit | 1         | Beleaes     | Rechnungsbetrags          |              |          |
|                                       | Buch                           | nhaltung      |            | Datum der                                                      |                    |                             | -                         | dem Budget sein !               |           |             |                           |              |          |
|                                       | 100.01                         |               |            | Rechnung/Quittung                                              | Delet              | hiter Mitches               |                           |                                 | _         | 5115        | 110.00                    | 4 00000      | 440.00.0 |
| 2                                     | 102-61                         |               |            | 05.09.2020                                                     | Reise              | eburo Weber                 | Ma                        | X Mustermann, Flug Frankfurt -  |           | EUR         | 148,00                    | 1,00000      | 148,00€  |
|                                       |                                |               |            |                                                                |                    |                             | ве                        | nin, 10.10.2020, Expertentag    |           |             |                           | 1            |          |
|                                       |                                |               |            |                                                                |                    |                             | IHP                       | Benin                           | -         |             |                           | l            |          |
|                                       |                                |               |            | Belegkopien                                                    |                    |                             | -                         | z.B.                            | +         |             |                           | L            |          |
| 5                                     |                                |               | ab d       | er vertraglich vereinbarten                                    | Höhe               |                             |                           | - Reisedatum + -grund           | +         |             |                           |              |          |
| 6                                     |                                |               | chro       | onologisch sortiert, numme                                     | riert              |                             | $\vdash$                  | - reisende Person               | +         | -           | Wechselkurs               |              |          |
| 7                                     |                                |               |            | + geheftet einreichen.                                         |                    |                             | $\square$                 | - Veranstaltugnsdatum           | +         | - immer ge  | gen Nachweis (d.h. Kontoe | auszug/Bank  | beleg    |
| 8                                     |                                |               |            |                                                                |                    |                             | $\square$                 | - Flug, Taxi, Hotel             | +         | der erhalt  | tenen Vorauszahlung = Um  | tauschbeleg) | , nur    |
| 9                                     |                                |               | Die        | Nummerierung in Spalte II                                      | muss               |                             |                           |                                 | +         | falls nicht | vorhanden, ist der EU-Wä  | hrungsrechn  | er zu    |
| 10                                    |                                |               |            | Ihrer internen Buchhaltung                                     | £                  |                             |                           |                                 | +         |             | verwenden.                |              |          |
| 11                                    |                                |               |            | entsprechen.                                                   |                    |                             |                           |                                 | -         | 1           |                           |              |          |
| 12                                    |                                |               | Die        | interne Nummer aus Cool                                        | •• II              |                             |                           |                                 |           | 1           |                           |              |          |
| 13                                    |                                |               | od         | e interne nummer aus spar<br>er die Ifd. Nummer aus Spar       | te li              |                             |                           |                                 |           |             |                           |              |          |
| 14                                    |                                |               |            | <u>er</u> die nu. Nummer aus spa<br>nüssen auf den eingereicht | en                 |                             |                           |                                 |           |             |                           |              |          |
| 15                                    |                                |               |            | Belegen stehen                                                 |                    |                             |                           |                                 |           |             |                           |              |          |
| 16                                    |                                |               |            |                                                                |                    |                             |                           |                                 |           |             |                           |              |          |
| 17                                    |                                |               |            |                                                                |                    |                             |                           |                                 | $\perp$   |             |                           |              |          |
| 18                                    |                                |               |            |                                                                |                    |                             |                           |                                 | _         |             |                           |              |          |
| 19                                    |                                |               |            |                                                                |                    |                             |                           |                                 | +-        |             |                           |              |          |
| 20                                    |                                |               |            |                                                                |                    |                             | -                         |                                 | +-        |             |                           |              |          |
| 21                                    |                                |               |            |                                                                |                    |                             |                           |                                 | +         |             |                           |              |          |
| 22                                    |                                |               |            |                                                                |                    |                             | -                         |                                 | +         |             |                           |              |          |
| 20                                    |                                |               |            |                                                                |                    |                             | -                         |                                 | _         |             | Ges                       | amtsumme     | 148 00 E |
| (Übertrag auf Kostenzusammenstellung) |                                |               |            |                                                                |                    |                             |                           | 140,00 €                        |           |             |                           |              |          |

#### Einzelbelegaufstellung je Budge tlimie gemäß Vertrag (Anlage 3e)

| ZuschtJSs empfäng.er (ZE): | wie im Zuschussvertrag auf So | eile 1 genannt            |
|----------------------------|-------------------------------|---------------------------|
| Projektbearbeitungsnummer. | XX.XXXX.X-XXX.XX              | Vertragsnumme r: 81XXXXXX |
| Budgetl i11ie:             | Sachbeschaffung               |                           |
| Zeitraum von:              | XX.XX.XXXX                    |                           |
| bis:                       | XX.XX.XXXX                    |                           |

Hinzufügen weiterer Einzelbeleglisten über

weiterer Einzelansatz

Bei meh reren Blättem für eine Budget linie ist die Zwischensumme **auf das** nächste **Blatt** zu **übertragen!** 

| 1      |                              |                              | III                                                                    | IV                                    | V                                                                                                    | VI                      | VII                                                  | VIII                    | IX                |
|--------|------------------------------|------------------------------|------------------------------------------------------------------------|---------------------------------------|----------------------------------------------------------------------------------------------------|-------------------------|------------------------------------------------------|-------------------------|-------------------|
| lfd.   | interne Beleg                | gnummer des ZE               | IBellegdatum                                                           | Zah'lungsem pfänger des               | detailli erter Beleginha'l t                                                                                | Bezeitmun g             | Betrag                                               | KII"s∙                  | Kosten, in t      |
| Nr.    |                              |                              |                                                                        | Be'leges                              | _                                                                                                    | Fremdwährung            | Fremdwährung                                         |                         |                   |
|        |                              | pro Beleg eine Z             | Zeile + alle Spalten ausfüll                                           | en, das Form at <u>nicht än</u> dern. |                                                                                                    | (Z.B. USD)              |                                                      |                         |                   |
| 11     | Eindeutige in<br>ft. Ih rerE | neme Befegnr.<br>Buchhaltung | tatsächliche Datumdes<br>Belegs<br>=<br>Darum der<br>,Reclmung!Quinung | Name des<br>Reclmungsauss rellers     | <b>Was?</b><br>(Inhaltsangabe des Beleges)<br><u>Muss inhaltiichab</u> aleic/,Ibar mit<br>dem Budg_etsein ! | Wäflrong des<br>Beleges | in Wäh,ung des<br>Rechnurgsbetrags                   |                         |                   |
| 2      | 102-80                       |                              | 03.08.2020                                                             | Media Marltt                          | 1 Laptop Acer 359                                                                                           | VND                     | 64.007.734,35                                        | 0,36737                 | 2.351 ,45 €       |
| 3<br>4 |                              | Bele                         | eqkopien                                                               |                                       |                                                                                                    |                         |                                                      |                         |                   |
| 5      |                              | ab der vertragl ic           | h vereinbart en Höhe                                                   |                                       |                                                                                                    |                         | V                                                    | Vechselkurs             |                   |
| 6      |                              | chrono logisch s             | ort ien, nummerien                                                     | Sachb esch aff ungen                  | im Einzel wert ab€ 800, sin d zu                                                                            |                         | imm er gegen Nach weis (d.h. Kont oauszug/B          |                         | bauszug/Bankbeleg |
| 7      |                              | + gehefte                    | et einreichen.                                                         | inventa ri sieren und n               | d mit jedem Verw endungsn achweis derei                                                                     |                         | dererhal tenen Vorauszah lun g = Umt au chbeleg), nu |                         |                   |
| 8      |                              |                              |                                                                        | i,t eine " Inventarf                  | üte" All I age 3gI einzureichell .                                                                          |                         | fall.s ni cht vorhand ,.                             | _ist cler EU-Wäh        | rungsrechn er zu  |
| 9      |                              | Die Num merieru              | ung in Spalte II muss                                                  |                                       |                                                                                                    |                         | ``                                                   | verwenden.              |                   |
| 10     |                              | Ihr er intern                | ien Buchh al tung                                                      | Sind gemäß Ziffer                     | 6 des Vetrages zuübergeben.                                                                                 |                         |                                                      |                         |                   |
| 11     |                              | ents                         | prechen.                                                               | (.U bergabe                           | eprot olcoll"Anlage 3g2)                                                                                    |                         |                                                      |                         |                   |
| 12     |                              | Die interne Nu               | ummer aus Spalte II                                                    |                                       |                                                                                                    |                         |                                                      |                         |                   |
| 13     |                              | oder die Ifd. N              | umm er aus Spalte 1                                                    |                                       |                                                                                                    |                         |                                                      |                         |                   |
| 14     |                              | nüssen auf de                | en eingereichten                                                       |                                       |                                                                                                    |                         |                                                      |                         |                   |
| 15     |                              | Beleg                        | enstehen.                                                              |                                       |                                                                                                    |                         |                                                      |                         |                   |
| 16     |                              |                              |                                                                        |                                       |                                                                                                    |                         |                                                      |                         |                   |
| 17     |                              |                              |                                                                        |                                       |                                                                                                    |                         |                                                      |                         |                   |
| 18     |                              |                              |                                                                        |                                       |                                                                                                    |                         |                                                      |                         |                   |
| 19     |                              |                              |                                                                        |                                       |                                                                                                    |                         |                                                      |                         |                   |
| 20     |                              |                              |                                                                        |                                       |                                                                                                    |                         |                                                      |                         |                   |
| 21     |                              |                              |                                                                        |                                       |                                                                                                    |                         |                                                      |                         |                   |
| 22     |                              |                              |                                                                        |                                       |                                                                                                    |                         |                                                      |                         |                   |
| 23     |                              |                              |                                                                        |                                       |                                                                                                    |                         |                                                      |                         |                   |
| 24     |                              |                              |                                                                        |                                       |                                                                                                    |                         |                                                      |                         |                   |
| 25     |                              |                              |                                                                        |                                       |                                                                                                    |                         |                                                      |                         |                   |
|        |                              |                              |                                                                        |                                       |                                                                                                    | (Übe                    | Gesa<br>ertrag auf Kostenzusamn                      | mtsumme<br>nenstellung) | 2.351,45€         |

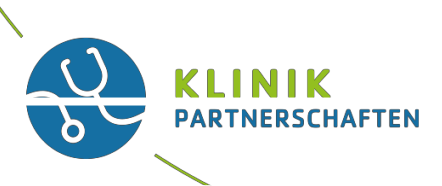

| FAQ Verwendungsnachweis         |                                                                                                    |
|---------------------------------|----------------------------------------------------------------------------------------------------|
| Flüge und Hotels                | Im Sinne der kfm. Sorgfaltspflicht ist immer der wirtschaftlich günstigste Flug bzw. Hotel<br>zu wählen, auch zum Beispiel im Hinblick auf etwaige Umbuchungs- oder<br>Stornierungsoptionen                                                                                                    |
| Flugkosten VOR Vertragslaufzeit | Flugkosten die <u>kurz vor</u> der Vertragslaufzeit anfallen, können dann erstattet werden, wenn die Leistung/Lieferung <u>innerhalb</u> der Vertragslaufzeit erfolgt.                                                                                                    |
| Verwaltungskosten               | Sind eine Pauschale<br>bedürfen keines Nachweises/Einzelbelegaufstellung<br>Können auf die abgerechneten Kosten pauschal berechnet werden                                                                                                    |
| Belegkopien                     | Müssen immer ab einer im Vertrag festgelegten Höhe eingereicht werden; <u>die Belege</u><br><u>sind immer auf den jeweiligen Zuschussempfänger ausgestellt</u> , auch dann, wenn der<br>Partner vor Ort die Käufe tätigt.<br>Bitte senden Sie uns keine Originalbelege zu!<br>Die Belege sind analog der Einzelbelegaufstellung sortiert und mit Ihrer Belegnummer<br>versehen, zuzusenden. |

# Beschaffung von Sachgütern

#### Bitte beachten Sie:

- Vergabe entsprechend der Bestimmungen im Vertrag Bitte beachten Sie, dass Beschaffungen > 1.000 EUR ausgeschrieben werden müssen (mindestens 3 Angebote) - gilt analog für Weiterleitungsempfänger
- ✓ <u>Versicherung</u> Der Versand von hochwertigen Gütern muss gegen Transportschäden abgesichert werden (ab 1.000 EUR erforderlich) – bitte berücksichtigen Sie diese Kosten im Finanzplan.Nicht budgetierte Kosten können nicht anerkannt werden.
- Transportkosten bitte im Finanzplan berücksichtigen. Nicht budgetierte Kosten können nicht anerkannt werden.
- ✓ Inventarverzeichnis für Sachgüter, deren Einzelwert 800 EUR übersteigt (also **nicht** 100 Klammern für 800 EUR) wird ein Inventarverzeichnis erstellt und dem Verwendungsnachweis beigelegt (jedem Zwischenverwendungsnachweis UND dem abschließenden VErwendungsnachweis).
- ✓ Übergabeprotokoll ist dem abschließenden Verwendungsnachweis beizulegen. An wen die Übergabe zu erfolgen hat, ist vertraglich geregelt. Die Übergabe erfolgt zum Ende der Vertragslaufzeit.

#### **Abschluss**

#### ✓ Der abschließende Verwendungsnachweis ist spätestens zwei Monate nach Förderzeitraum einzureichen, inkl. Inventarliste und Übergabeprotokoll

# Das Übergabeprotokoll

| Protokoll über die Übergabe von Sach                                                                                                    | gütern gIZ <sup>tür internationale</sup><br>Zusammanarbeit (GIZ) GmbH                                                                                                    |
|----------------------------------------------------------------------------------------------------|----------------------------------------------------------------------------------------------------|
| Record of surrender of equipment and materials<br>Procès-verbal de remise de matériels et équipements<br>Acta de entrega de bienes de equipo y materiales                                                                                                    |                                                                                                    |
| an den Projektträger im Partnerland<br>to the project executing organisation in the partner country<br>A la structure de mise en cesver du projet dans le pays partenaire<br>Al organismo ejecutor del proyecto en el país                                                                                                    | ☐ an eine Kostenstelle<br>to a cost centre<br>A une unité des gestion<br>A una unidad de costos                                                                                                    |
| II an ein anderes GIZ-Projekt<br>to another GIZ-project<br>A nu autre projekt de la GIZ<br>A otro proyecto de la GIZ                                                                                                    | □ an Dritte<br>to a third party<br>A des tiera<br>A tercercal-as                                                                                                    |
| Projektnurnmer<br>Projekt ausker<br>Ma prost<br>Kameno de proyekto                                                                                                    |                                                                                                    |
| Projektbezeichnung<br>Name of prosed<br>Hittal du projed<br>Denominaution did proyecto                                                                                                    |                                                                                                    |
| Die auf der beiliegenden Bestandsliste verzeichneten Sachgüter<br>sind übergeben worden am<br>The espannet auf metrass on het attalveil ist of tens vern samotenet on<br>Les matries et dagpenents fozient dans freekate eigent on die rens en date da<br>Les benes de eppoy y materiales expecticaties en la late adjuita han side energados el                                                                                                    |                                                                                                    |
| von (Name und Funktion)<br>by banne and position)<br>ar (namet Hindica)<br>per (nametine y function)                                                                                                    |                                                                                                    |
| an denidie Vertreter/-in des Projektträgers (Name und Funktion)<br>to the representative of the project executing organisation (name and position)<br>ava la représentante de la structure de mise en ouvre du projet pare et frontion)<br>alle la representante de enjarismo ejecuter del proyecte (rembre y function)                                                                                                    |                                                                                                    |
| Bei risikobehafteten Sachgütern (d.h. wenn bei der Nutzung und<br>bestehen): Der Empfänger wurde über die sachgemäße Handhabun<br>sensibilisiert.                                                                                                    | Entsorgung umweltrelevante und/oder soziale Risiken<br>g sowie über die ordnungsgemäße Entsorgung informiert und                                                                                                    |
| In the case of high-risk equipment and materials (i.e. if there are environmental and/or so<br>sensitized about proor handling and discosal.                                                                                                    | cial risks involved in their use and disposal): The recipient has been informed and                                                                                                    |
| Dans le cas de biens matériels à risque (s'est-à-dire pouvant susciter des risques environ<br>internet et sanstibiliet à la manife égaine et à l'élimination comercies et accomption.                                                                                                    | mementaux et/ou sociaux lors de l'utilisation et de l'élimination) : Le destinataire a été                                                                                                    |
| En el caso de equipos y materiales de riesgo (es decir, si al usar los el iminarlos se prot<br>Esnelbilizado sobre cómo manicular y eliminar los enuipos y materiales activamentes                                                                                                    | tacen riesges medicambientales y/o sociales): el receptor ha sido informado y                                                                                                    |
| Mit dieser Übergabe sind bezüglich der aufgeführten Sachgüter alle<br>Die Sachgüter stehen jedoch den Fachkräften für ihre Aufgaben um<br>bon ihs sumder die dussisste der undersitut, al fright and defations commina he<br>Neuwer, he existentiet auf materials shall bei alt he unselstied dissosi of the exoste<br>La datis de misse de exist siens bonis drotte alt beiten stehen dissositient<br>sien alt eine de existense sons de foto dissositien state site site dissositient<br>auf auf de misse de exist siens bonis dis foto et objektions attachtes auf beiten dissositien<br>con state entegan, boto is dis derotto y objektions et mission son boto beiten de<br>con state entegan. Dobit is dis derotto y objektions et mission son boto beitense de<br>supara | Rechte und Pflichten auf den Projektfräger übergegangen.<br>eingeschränkt zur Verfügung.<br>expansent auf nachter sie laket an in transfernd to the project executing organisation.<br>is carryer oot their taxis.<br>einer figurat das Therefaile passent ä la structure de mise en auner da projet.<br>cort er si dans forescice de laus fondies. |

| Protokoll über die Üb                                                                                         | ergabe von Sachgütern                                                                                                    | giz Butsche Gesellschaft<br>Nor Indersationale<br>Zusenmenarbeit (202) Gebit                                             |
|----------------------------------------------------------------------------------------------------|----------------------------------------------------------------------------------------------------|----------------------------------------------------------------------------------------------------|
| Die Bestandsliste umfasst<br>The ist of items consists of<br>La iste driventaire comprend<br>La ista contiene | Seiten und ist in<br>pages and is drawn up in the<br>pages et all of degler et miliae<br>en langue<br>paginas y ha sido esorta en | Sprache in zwei Exemplaren ausgefertigt.<br>Iawanen in duploate.<br>In duer complains.<br>y estendida en dos ejemplares. |
| Ort, Datum und Unterschrift / Place, dat                                                                      | e and signature / Lieu, date et signature / Lugar, fietha y firma                                                                 |                                                                                                    |
| Obergeben/ Surrendonsel (Planis / Entropyda                                                                   | Bestäfigt durch / Cartined by / Cartinna par / Cartinnat<br>per Al/ / G2                                                          | B Obermemetern / Accepted / Pris on sharge / Residue                                                                     |

Bitte beachten Sie, dass das Original des Übergabeprotokolls beim ZE verbleibt, für die finanzielle Vertragsabwicklung wird das Dokument von allen Seiten unterschrieben als Scan per E-Mail benötigt.

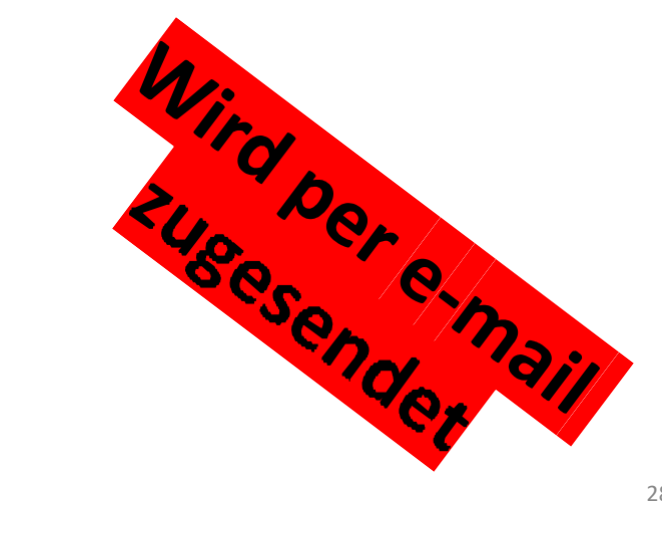

# Wenn sich doch mal was ändert...

- Grundsätzlich sollte bei sämtlichen Änderungen eine <u>zeitnahe Rückmeldung</u> an die Funktionsadresse <u>klinikpartnerschaften@giz.de</u>erfolgen.
- Bei Änderung der **Hauptaktivitäten** nehmen Sie bitte umgehend Kontakt zu der o. a. Funktionsadresse auf. Weitere Schritte werden dann besprochen.
- Achtung: Bei Änderung des Hauptziels oder Wechsel der Partnerorganisation ist keine weitere Förderung des Projektes möglich.
- Grundsätzlich sollte die Projektimplementierung so erfolgen wie auch im Projektantrag vorgesehen. Auf Grund des Konzeptes des Projektantrages erfolgte die Auswahl und Entscheidung zur Förderung über das Technische Komitee der Initiative und das BMZ.
- Falls ein Projekt früher als geplant abgeschlossen sein sollte, kann die Schlussrechnung sowie der Abschlussbericht früher erfolgen.

## Von der Planung bis zum Abschluss

#### Berichtswesen

✓ Sachbericht alle 12 Monate

 Schlussbericht mit dem abschließenden Verwendungsnachweis

✓ Max 8 Seiten lang (Schlussbericht 10 Seiten)

✓ GIZ-Format verwenden (siehe <u>www.klinikpartnerschaften.de</u> )

Elektronisch als PDF im Portal hochladen

# Sachberichte

Für die Sachberichte bitte in jedem Fall die vorgegebenen Formate der Klinikpartnerschaften verwenden. Dies erleichtert uns die Aggregation und Systematisierung von Informationen.

Abschnitte, in denen es keine Neuigkeiten zu berichten gibt, können gerne freigelassen werden.

An die Abgabe Ihrer **Sachberichte** werden Sie 2 Wochen vor Fälligkeit per E-Mail erinnert, in der Ihnen ein Link zum Hochladen des Berichts im Antragsportal bereitgestellt wird.

# Sicherheit

Bitte beachten Sie, dass die Sicherheitsverantwortung sowie die Fürsorgepflicht für das eigene Personal in Ihrer Verantwortung liegt. Bitte tragen Sie dafür Sorge, dass alle Voraussetzungen für einen sicheren Auslandseinsatz erfüllt sind (Gesundheitsüberprüfung, Sicherheitstraining, Versicherungen).

Bitte informieren Sie sich jederzeit über die **aktuellen Reise- und Sicherheitshinweise des Auswärtigen Amts** und halten sich strikt daran.

Bitte registrieren Sie sich ggf. in der <u>ELEFAND-Liste</u> des Auswärtigen Amts.

# Sprechstunde für die Zuschussempfänger der Klinikpartnerschaften

## Jeden ersten Mittwoch im Monat, von 15-16 Uhr

Die Einladung wird Ihnen von den Kolleg\*innen aus dem Projekt Klinikpartnerschaften zugesandt.

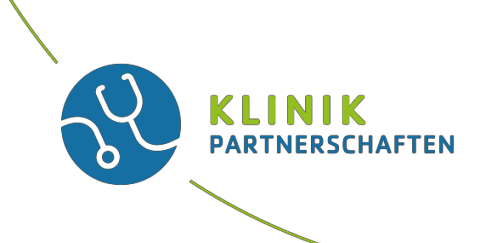

#### Allgemeine Fragen und Änderungen in den Projekten: Team Klinikpartnerschaften

Telefon: +49 (0)228 4460-3800

Fax: +49 (0)228 4460-1766

Email: klinikpartnerschaften@giz.de

**Fragen zum Vertrag:** Abteilung Einkauf und Verträge Gruppe: E2B0

E: <u>e2b0-finanzierungen@giz.de</u>

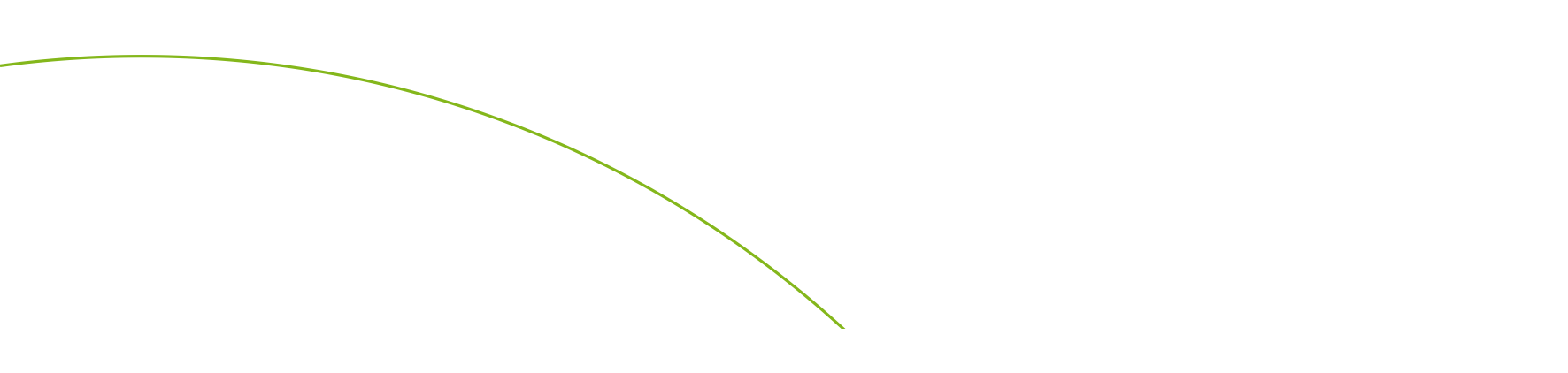

• Vielen Dank für Ihre Aufmerksamkeit!

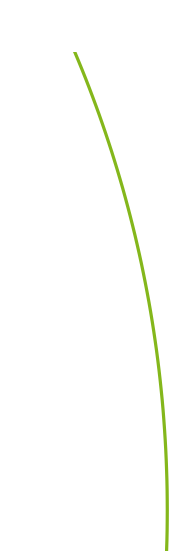